Percorso per l'accesso alla SEZIONE PAGO ON LINE dal portale ARGO da parte delle famiglie per effettuare i pagamenti dei contributi scolastici vari.

Collegarsi al seguente link:

https://www.portaleargo.it/pagoonline/

(disponibile anche nella Home Page del sito di istituto <u>https://icpavone.edu.it/</u> nella sezione n basso denominata "Siti Tematici")

Compare la schermata sottostante. Compilare i campi:

| PagOnline                                                                                                    |        |        |
|----------------------------------------------------------------------------------------------------|--------|--------|
|                                                                                                    |        |        |
| Codice Scuola                                                                                                    |        |        |
| Inserisci il codice scuola SC27290 - inserire                                                                                    | questo | codice |
| (obbligatorio per studenti e genitori)                                                                                           | -      |        |
| Some Utente                                                                                                    |        |        |
| Inserire il nome utente del genitore                                                                                             |        |        |
|                                                                                                    |        |        |
| Password Recupera la password                                                                                                    |        |        |
| Inserire la password associata al nome utente                                                                                    |        |        |
| Cliccando su "Ricordami" non dovrai più autenticarti su<br>questo dispositivo per accedere alle applicazioni.<br>Informativa SSO |        |        |
| ENTRA                                                                                                    |        |        |
| TORNA INDIETRO                                                                                                    |        |        |
| OPPURE                                                                                                    |        |        |
| Codice Scuola Entra con SPID                                                                                                    |        |        |
|                                                                                                    |        |        |
| ARGO<br>software                                                                                                    |        |        |
| © Tutti i diritti riservati                                                                                                    |        |        |

Estratto della pagina che si visualizza

| ≡                                                                                                    | Lista Pagamenti |              |         |            |           |            |                            | <b>O ARGO ARK X KAR X KARA K KARA KOU X KARA</b> | XXXXXX XX       |  |  |
|----------------------------------------------------------------------------------------------------|-----------------|--------------|---------|------------|-----------|------------|----------------------------|--------------------------------------------------|-----------------|--|--|
| Pagamenti Azioni                                                                                                    |                 |              |         |            |           |            |                            |                                                  |                 |  |  |
| $\checkmark$                                                                                                    | luv             | Debitore     | Importo | Creato il  | Pagato il | Scadenza   | Causale                    | Esito                                            | Richiedi avviso |  |  |
|                                                                                                    | XXXXXXXXXXXXX   | NAMANA ANALA | 7€      | 10/01/2023 |           | 31/03/2023 | 01_Teatro Giacosa 3-4-5 LE | AVVISO DI PAGAMENTO GENERATO                     | Paga subito     |  |  |
| <ul> <li>PASSI DA SEGUIRE:</li> <li>Mettere la spunta alla voce che interessa</li> <li>Con il pulsante azzurro AZIONI selezionare se <ul> <li>richiedere l'avviso di pagamento per rivolgersi alla posta o in tabaccheria oppure <ul> <li>pagare on line</li> </ul> </li> </ul></li></ul> |                 |              |         |            |           |            |                            |                                                  |                 |  |  |